# Implementing Oracle Identity Management Using External Authentication Plug-In

Dinesh Gupta

Lucidity Consulting Group

**Corporate Information:** 

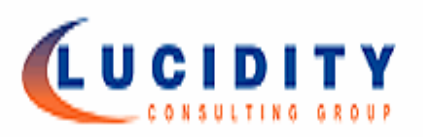

# The better way to make business decisions.

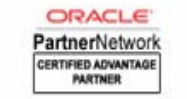

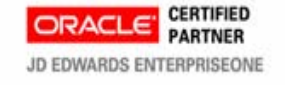

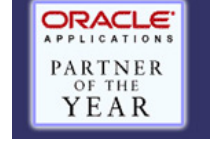

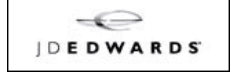

Lucidity Consulting Group LP was formed by a group of senior managers, primarily from Arthur Andersen and Ernst and Young, who saw an opportunity in the marketplace to shed the overhead associated with their respective "Big 4" firms and deliver high quality consulting services to mid- market companies at a much more aggressive price point. Lucidity has grown at a measured but controlled pace (currently employing over 75 consultants) and is now considered one of the premier providers of Oracle related consulting services in the central US.

Lucidity is a full-service consulting firm with expertise in enterprise resource planning, customer relationship management, business process redesign, human capital management, supply chain management and advanced technology. Lucidity provides clients a full-service consulting approach that combines a unique blend of practical industry knowledge with strong project management skills and a thorough understanding of business processes and technology.

# C Oracle Relationship

Lucidity works exclusively with Oracle products and has achieved Oracle's highest partner status. Lucidity was named Oracle's <u>"Partner of the Year"</u> in 2002, 2006 and 2007. We specialize in the entire Oracle Applications Suite, JD Edwards Hyperion and Demantra and provide deep business process and Oracle applications implementation experience in a cost-effective manner. Lucidity has earned recognition from Oracle Corporation as being among the select few to attain the "<u>Certified Advantage Partner</u>" status. Oracle only awards this recognition to firms with proven track records or successful implementations and highly satisfied clients.

# Introduction:

This white paper contains information for implementing Oracle's Identity management using external authentication plug-in. The topics covered will show how to install and integrate Oracle Identity Management with a standard LDAP directory using External Authentication Plug-In. Also, we will show how to configure directory integration services using LDAP directory as the source of the truth, and how to integrate and setup provisioning of user information between LDAP directory, Oracle Internet Directory and E-Business Suite.

Novell eDirectory will be used as an example but the solution can be implemented with Microsoft Active Directory or other LDAP directories.

#### **Overview:**

Implementing Single Sign-On (SSO) functionality for the E-Business Suite allows organizations to share one user definition throughout multiple parts of their enterprise. Typically, the common user definition is stored in a Lightweight Directory Access Protocol (LDAP) repository such as Novell eDirectory, Microsoft Active Directory or Oracle Internet Directory. If the passwords are stored in third-party LDAP directory such as Novell eDirectory, then Oracle Internet Directory can be configured to use an external authentication plug-in that authenticates users against the third-party directory server.

In this configuration, the Oracle Single Sign-On server, the third-party single sign-on server, and the partner application form a chain of trust. The Oracle Single Sign-On server delegates authentication to the third-party single sign-on server, becoming essentially a partner application to it. The E-Business Suite and other Oracle products continue to work only with the Oracle Single Sign-On server, and are unaware of the third-party single sign-on server. Implicitly, however, they trust the third-party server

# **Supported Architectures:**

The Oracle Identity Management can be implemented in several different ways. The following supported architecture was utilized for the purpose of this discussion.

Oracle Application Server 10g must be installed in a separate ORACLE\_HOME on an existing application tier node or on a stand-alone server with access to Oracle E-Business 11i database.

| Supported Architecture                      |                                                  |
|---------------------------------------------|--------------------------------------------------|
| Type of Integration with E-Business Suite   | SSO and OID                                      |
| Users are authenticated by                  | External third-party LDAP directory such as      |
|                                             | Novell eDirectory                                |
| Master source-of-truth for user information | External third-party LDAP directory such as      |
|                                             | Novell eDirectory                                |
| Direction of synchronization of user        | From third-party user repository to OID          |
| information with external directory         |                                                  |
| Method for initial population of user       | From third-party user repository to OID to       |
| information in OID and Release 11i          | Release 11i                                      |
|                                             |                                                  |
|                                             | From third-party user repository to OID,         |
|                                             | independently in Release 11i, then link on first |
|                                             | sign-on with link-on-the-fly                     |
| Method for ongoing updates to user          | From third-party user repository to OID to       |
| information                                 | Release 11i                                      |

# <u>Exhibit 1</u>

The following assumptions have been made:

| Component Name                  | Version      |
|---------------------------------|--------------|
| Oracle E-Business Suite Release | 11.5.10.2    |
| Oracle Single Sign-On Release   | 10.1.4.0.1   |
| Oracle Internet Directory       | 10.1.4.0.1   |
| Oracle SSO/OID Admin Name       | orcladmin    |
| Operating System                | SuSE Linux 9 |
| Novell eDirectory               | 8.7.3.9      |

#### Exhibit 2

#### **Overview of High Level Tasks:**

- Install OracleAS Identity Management Infrastructure 10g in a separate ORACLE\_HOME.
- Register E-Business Suite with OID and SSO.
- Synchronize Novell eDircetory with OID and SSO.
- Enable authentication using External Plug-In.

# Installation Tasks:

- Install Oracle Application Server 10g (10.1.4.0.1)
  - Install OracleAS Identity Management Infrastructure 10g in a separate ORACLE\_HOME
    - On the Install screen, choose Oracle Application Server Infrastructure 10g.
    - Next choose Identity Management and Metadata Repository.
    - Next choose components Oracle Internet Directory and Single-Sign-On.

| Oracle Universal Installer: Select a Product to Install                                                                            | 🧐 _ ×                                                                                |
|----------------------------------------------------------------------------------------------------|--------------------------------------------------------------------------------------|
| Select a Product to Install                                                                                                    | $10^{g}$                                                                             |
| COracle Identity Federation 10g                                                                                                    |                                                                                      |
| Oracle Identity Federation is a standalone, standards-based feo<br>enterprises to form trusted relationships across disparate secu | derated identity management solution enabling<br>urity domains quickly and securely. |
| Oracle Application Server Infrastructure 10g                                                                                       |                                                                                      |
| Application Server Certificate Authority and others.                                                                               |                                                                                      |
|                                                                                                    |                                                                                      |
|                                                                                                    | Product Languages)                                                                   |
| Help Installed Products Back                                                                                                    | Next Install Cancel                                                                  |
|                                                                                                    |                                                                                      |

Exhibit 3

| 🔀 Oracle Universal Installer: Select Installation Type                                                                                                    | _ ×              |
|----------------------------------------------------------------------------------------------------|------------------|
| 10                                                                                                    | 8                |
| Select Installation Type                                                                                                    |                  |
| Oracle Application Server Infrastructure 10g 10.1.4.0.1                                                                                                    |                  |
| What type of installation do you want?                                                                                                    |                  |
| Identity Management and Metadata Repository (4.01GB)                                                                                                    |                  |
| This option installs and configures Identity Management services (Oracle Internet Directory, Single Sign-<br>Delegated Administration Service, Directory Integration Platform, and Certificate Authority) and an Orac<br>10.1.0.5.0 database containing the Oracle Application Server Metadata Repository. (Requires 1024 MB R<br>configured on your machine) | -On,<br>Ie<br>AM |
| C Identity Management (1.26GB)                                                                                                    |                  |
| This option installs and configures Identity Management services (see above for component list). To<br>configure Oracle Internet Directory or Certificate Authority, you need an existing Oracle Application Ser<br>Metadata Repository. (Requires 1024 MB RAM configured on your machine)                                                                    | ver              |
| C Metadata Bepository (4.01GB)                                                                                                    |                  |
| This option installs a new Oracle 10.1.0.5.0 database containing the Oracle Application Server Metadata<br>Repository. This Repository can be used by Oracle Application Server Instances and/or Identity Manager<br>services. (Requires 1024 MB RAM configured on your machine)                                                                              | ment             |
| - Help ) Installed Products ) Back Next Install (                                                                                                    | ncel )           |
| ORACLE                                                                                                    |                  |
|                                                                                                    |                  |

<u>Exhibit 4</u>

| Sel                   | ect Configuration Options                                                                                                    |                                                                                                    |        |
|-----------------------|----------------------------------------------------------------------------------------------------|----------------------------------------------------------------------------------------------------|--------|
| Selec<br>nstal        | t the components that you would like to configure<br>llation.                                                                                                    | and automatically start at the end of the                                                                                                    |        |
| Dracl<br>f you<br>hen | le Application Server Metadata Repository is alwa<br>I want to use an existing Oracle Internet Directory<br>prompt you to enter the location of the existing O                                                                                                    | ys configured.<br>; then do not select it below. The installer will<br>racle Internet Directory.                                                                                                    |        |
|                       | Available Components:                                                                                                    | Description                                                                                                    | -      |
|                       |                                                                                                    |                                                                                                    |        |
|                       | Oracle Application Server Metadata Repository                                                                                                    | Configures Oracle Application Server Metadat                                                                                                    |        |
|                       | Oracle Application Server Metadata Repository<br>Oracle HTTP Server                                                                                                    | Configures Oracle Application Server Metadat<br>Serves static and dynamic Web content.                                                                                                    |        |
|                       | Oracle Application Server Metadata Repository<br>Oracle HTTP Server<br>Oracle Application Server Containers for J2EE                                                                                                    | Configures Oracle Application Server Metadat<br>Serves static and dynamic Web content.<br>Runs Enterprise Java applications.                                                                                                    |        |
|                       | Oracle Application Server Metadata Repository<br>Oracle HTTP Server<br>Oracle Application Server Containers for J2EE<br>Oracle Internet Directory                                                                                                    | Configures Oracle Application Server Metadat<br>Serves static and dynamic Web content.<br>Runs Enterprise Java applications.<br>Configures an LDAP server for identity and se                                                                                                    |        |
|                       | Oracle Application Server Metadata Repository<br>Oracle HTTP Server<br>Oracle Application Server Containers for J2EE<br>Oracle Internet Directory<br>Oracle Application Server Single Sign-On                                                                                                    | Configures Oracle Application Server Metadat<br>Serves static and dynamic Web content.<br>Runs Enterprise Java applications.<br>Configures an LDAP server for identity and se<br>Configures a directory-enabled single sign-or                                                                                                    | r      |
|                       | Oracle Application Server Metadata Repository<br>Oracle HTTP Server<br>Oracle Application Server Containers for J2EE<br>Oracle Internet Directory<br>Oracle Application Server Single Sign-On<br>Oracle Application Server Delegated Administr                                                                                               | Configures Oracle Application Server Metadat<br>Serves static and dynamic Web content.<br>Runs Enterprise Java applications.<br>Configures an LDAP server for identity and se<br>Configures a directory-enabled single sign-or<br>Provides web-based identity and security add                                                                                                    | r<br>r |
|                       | Oracle Application Server Metadata Repository<br>Oracle HTTP Server<br>Oracle Application Server Containers for J2EE<br>Oracle Internet Directory<br>Oracle Application Server Single Sign-On<br>Oracle Application Server Delegated Administr<br>Oracle Directory Integration Platform                                                      | Configures Oracle Application Server Metadat<br>Serves static and dynamic Web content.<br>Runs Enterprise Java applications.<br>Configures an LDAP server for identity and se<br>Configures a directory-enabled single sign-or<br>Provides web-based identity and security add<br>Enables directory synchronization and user additional security and security and security and security and security additional security synchronization and user additional security and security and security and security and security additional security synchronization and user additional security and security additional security synchronization and user additional security additional security synchronization and user additional security additional security additional security additional security synchronization and user additional security additional security addit | r<br>r |
|                       | Oracle Application Server Metadata Repository<br>Oracle HTTP Server<br>Oracle Application Server Containers for J2EE<br>Oracle Internet Directory<br>Oracle Application Server Single Sign-On<br>Oracle Application Server Delegated Administr<br>Oracle Directory Integration Platform<br>Oracle Application Server Certificate Authority ( | Configures Oracle Application Server Metadat<br>Serves static and dynamic Web content.<br>Runs Enterprise Java applications.<br>Configures an LDAP server for identity and se<br>Configures a directory-enabled single sign-or<br>Provides web-based identity and security add<br>Enables directory synchronization and user an<br>Creates and manages security certificates.                                                                                                    | r r    |

<u>Exhibit 5</u>

| 🗽 Oracle Universal Installer                                  | : Specify Namespace in Internet Directory                                                           | ()<br> _ ×                             |
|---------------------------------------------------------------|----------------------------------------------------------------------------------------------------|----------------------------------------|
| R                                                             |                                                                                                    |                                        |
| Specify Namespa                                               | ace in Internet Directory                                                                           |                                        |
| Specify a location, or namesp<br>Management policies. This na | ace, in Oracle Internet Directory to contain user<br>amespace will be the default Identity Manageme | rs, groups, and Identity<br>ant Realm. |
| Suggested Namespace:                                          | dc=pecousa, dc=com                                                                                  |                                        |
| C Custom Namespace:                                           | Example: dc=acme,dc=com                                                                             |                                        |
|                                                               |                                                                                                    |                                        |
|                                                               |                                                                                                    |                                        |
| Help Installed Pr                                             | oducts Back Next                                                                                    | Install <u>Cancel</u>                  |

# <u>Exhibit 6</u>

| Oracle Universal Installe                                                                                       | er: Specify Database Configuration Options                                                                                                    |
|----------------------------------------------------------------------------------------------------|----------------------------------------------------------------------------------------------------|
| Specify Databa                                                                                                  | se Configuration Options                                                                                                    |
| <b>Database Naming</b><br>A Global Database Name,<br>database. In addition, eac<br>Specify the Global Databas   | typically of the form "name.domain", uniquely identifies an Oracle<br>ch datalyase is referenced by at least one Oracle System Identifier (SID).<br>se Name <sup>a</sup> and SID for this database. |
| Global Database Name:                                                                                           | infradb.pecousa.com SID: infradb                                                                                                    |
| "Help" for the definition of<br>Standard UTF-8 AL32UTF8                                                         | Incups to be stored determine which database character set to use. See<br>Ianguage groups. For the Unicode database character set, select "Unicode<br>8"                                            |
| Select Database Characte                                                                                        | er set: Unicode standard UTF-8 AL32UTF8 🔹                                                                                                    |
| <ul> <li>Database File Location</li> <li>Use the file system for data<br/>recommends installing data</li> </ul> | abase storage. For best database organization and performance, Oracle<br>tabase files and Oracle software on separate disks.                                                                        |
| Specify Database File Loc                                                                                       | cation: /home/oraas/oradata/ Browse                                                                                                    |
| Help Installed [                                                                                                | Products) Back Next Install Cancel                                                                                                    |
|                                                                                                    |                                                                                                    |

<u>Exhibit 7</u>

| pecify Instance Name and ias_admin Password         I oracle Application Server Infrastructure instances installed on a host must have unique names. The installated of the instance name.         ach Oracle Application Server Infrastructure instance has its own password; regardless of which user efformed the installation. Passwords are not shared across instances, even if the instances were stalled by the same user.         he password must have a minimum of 5 alphanumeric characters, maximum 30 characters, and at as to ne of the characters must be a number.         administrator Username: las_admin         istance Name:       identity         as admin Password:       method         installed products       Back       Best       install         orAccle       Exhibit 8         recise Universal Installer: Specify Database Schema Passwords       Install on stall ston. After the installation is complete, you must unlock and se asswords for these accounts will not expire. Specify the same undoked at the end of installation. After the installation is complete, you must unlock and se asswords for these accounts will not expire. Specify the same undoked at the end of installation. After the installation is complete, you must unlock and se asswords for these accounts will not expire. Specify the same used for these accounts will not expire. Specify the same user.         If use different passwords for these accounts       Installed confirm Password         If use different passwords for these accounts       Installed on the spire. Specify the same used for these accounts will not expire. Specify the same user.                                                                                                    | Specify Instance Name and ias_admin Password.  And Oracle Application Server Infrastructure instances installed on a host must have unique names in the instance mane of the host are appended to the instance mane.  Each Oracle Application Server Infrastructure instance has its own password, regardless of which berformed the installation. Passwords are not shared across instances, even if the instances were installed by the same user.  The password must have a minimum of 5 alphanumeric characters, maximum 30 characters, an east one of the characters must be a number.  Administrator Username: ias_admin  Instance Name:  Indentity  Ias_admin Password:  Free password is installed Products  Back Next Install  Concole                                                                                                    | . The                            |
|----------------------------------------------------------------------------------------------------|----------------------------------------------------------------------------------------------------|----------------------------------|
| Proceeding and the set of the set of the se                     | A confirm Password:                                                                                                    | . The                            |
| Perception of the control of the set of the set of the                     | Becify instance warme and has_addrive the instances installed on a host must have unique names ostname and domain name of the host are appended to the instances name.  ach Oracle Application Server Infrastructure Instances has its own password, regardless of which erformed the installation. Passwords are not shared across instances, even if the instances were stalled by the same user.  The password must have a minimum of S alphanumeric characters, maximum 30 characters, and the instance Name is a number.  The password must have a minimum of S alphanumeric characters, maximum 30 characters, and the the for the characters must be a number.  The password must have a minimum of S alphanumeric characters, maximum 30 characters, and the instance Name is identity  as_admin Passyord:  The password installed Products  Back Next Install  Definition  Exhibit 8  Definition  Definition  Def                                                                                                    | . The                            |
| I Oracle Application Server Infrastructure instances installed on a host must have unique names. The astheme and domain name of the host are appended to the instance name.<br>ach Oracle Application Server Infrastructure instance has its own password, regardless of which user erformed the installation. Passwords are not shared across instances, even if the instances were stalled by the same user.<br>The password must have a minimum of 5 alphanumeric characters, maximum 30 characters, and at ast one of the characters must be a number.<br>administrator Username: i.a_admin<br>instance Name: [identity<br>a_a_admin Password: ************************************                                                                                                    | Il Oracle Application Server Infrastructure instances installed on a host must have unique names ostname and domain name of the host are appended to the instance name. Application Server Infrastructure instance has its own password, regardless of which erformed the installation. Passwords are not shared across instances, even if the instances were stalled by the same user. In the password must have a minimum of 5 alphanumeric characters, maximum 30 characters, an east one of the characters must be a number. Identity as_admin Password: "************************************                                                                                                    | . The                            |
| ach Oracle Application Server Infrastructure Instance has its own password, regardless of which user<br>stalled by the same user.<br>The password must have a minimum of S alphanumeric characters, maximum 30 characters, and at<br>ast one of the characters must be a number.<br>Imministrator Username: las, admin<br>Instance Name: [Identity<br>as, admin Password: *******<br>centime Password: *******<br>centime Password: *******<br>centime Device The Section Section | ach Oracle Application Server Infrastructure instance has its own password, regardless of which<br>erformed the installation. Passwords are not shared across instances, even if the instances were<br>stalled by the same user.<br>he password must have a minimum of 5 alphanumeric characters, maximum 30 characters, an<br>hast one of the characters must be a number.<br>dministrator Username: ias_admin<br>Instance Ngme:<br>Identity<br>as_admin Password:<br>enter Password:<br>enter Passwords for these accounts<br>enter Passwords for these accounts.<br>enter Passwords for these accounts.<br>enter Password confirm Password for france accounts.<br>enter Password confirm Password for france accounts.<br>enter Password confirm Password for france accounts.<br>enter Password confirm Password for france accounts.<br>enter Password confirm Password for france accounts.<br>enter Password for france accounts.<br>enter Password for france accounts.<br>enter Password for france accounts.<br>enter Password for france accounts.<br>enter Password for france accounts.<br>enter Password for france accounts.<br>enter Password for france accounts.<br>enter Password for france account for the for the for the for the for the for the for th |                                  |
| he password must have a minimum of 5 alphanumeric characters, maximum 30 characters, and at<br>ast one of the characters must be a number.<br>dministrator Username: las_admin<br>instance Name: [Identity]<br>as_admin Password: [*******]<br>Help Installed Products Back Next Install Cancel<br>CRACLE<br>Pecify Database Contents Passwords<br>Pecify Database Schema Passwords<br>Tacke Universal Installer: Specify Database Schema Passwords<br>Pecify Database Contains pre-loaded schemas, most of which have passwords that will expire<br>the blocked at the end of installation. After the installation is complete, you must unlock and se<br>asswords for those accounts you wish to use. Schema used for the database management and<br>stall functions are left unlocked, and passwords for these accounts will not expire. Specify the<br>asswords for these accounts.<br>Cy Lise different passwords for these accounts<br>User Name Enter Password<br>SYSTEM<br>SYSTEM<br>SYSTEM<br>SYSTEM<br>SYSTEM<br>SYSTEM                                                                                                    | he password must have a minimum of S alphanumeric characters, maximum 30 characters, an hast one of the characters must be a number.  dministrator Username: las_admin  nstance Name: [identity as_admin Password: *******                                                                                                    | user<br>e                        |
| dministrator Username: ias_admin instance Name: identity as_admin Password: ******* ignfirm Password: ******* ignfirm Password: ******* ignfirm Password: ******* ignfirm Password: ******* ignfirm Password: *******  Exhibit 8  reacle Universal Installer: Specify Database Schema Passwords  Pecify Database Contains pre-loaded schemas, most of which have passwords that will expir to be locked at the end of installation. After the installation is complete, you must unlock and se asswords for these accounts you wish to use. Schemas used for the database management and the locked at the end of installation. After the installation is complete, you must unlock and se asswords for these accounts will not expire. Specify the asswords for these accounts                                                                                                    | dministrator Username: ias_admin nstance Name: identity as_admin Password: *******  Egnfirm Password: *******  Egnfirm Password: *******  Eleip Installed Products Back Next Install C  CRACLE  DracLE  DracLE DracLE  DracLE  DracLE DracLE  DracL                                                                                                    | id at                            |
| Instance Name: Identity as_admin Password: Improvement Improvement                    | Instance Name: Identity as_admin Password: ******  Confirm Password: ******  Dentify Password: ******  Dentify Password: ******  Dentify Datable Products Back Next Install C  Dentify Datable Products Back Next Install C  Dentify Datable Products Back Next Install  Dentify Datable Products Back Next Install  Dentify Datable Products Back Next Install  Dentify Datable Products Back Next Install  Dentify Datable Products Back Next Install  Dentify Datable Products Back Next Install  Dentify Datable Products Back Next Install  Dentify Datable Products Back Next Install  Dentify Datable Products Back Next Install  Dentify Datable Products Back Next Install  Dentify Datable Products Dentify Datable Products Product Products Products                                                                                                    |                                  |
| Instance Name: Identity as_admin Password:   Important Password:   Important Password:                      | Instance Name: Identity as_admin Password: ******  Confirm Password: ******  Dentify Password: ******  Dentify Database Passwords (*******  Dentify Database Schema Passwords  Dentify Database Contains pre-loaded schemas, most of which have passwords that will not be locked at the end of installation. After the installation is complete, you must unlock at asswords for those accounts you wish to use. Schemas used for the database management istall functions are left unlocked, and passwords for these accounts will not expire. Specify to asswords for these accounts.  Contains the end of these accounts  Contains are left unlocked, and passwords for these accounts will not expire. Specify to asswords for these accounts  Contains are left unlocked and passwords for these accounts will not expire. Specify to asswords for these accounts  Contains are left unlocked and passwords for these accounts will not expire. Specify to asswords for these accounts  Contains are left unlocked and passwords for these accounts will not expire. Specify to asswords for these accounts  Contains are left unlocked at the end of these accounts  Contains are left unlocked and passwords for these accounts will not expire. Specify to asswords for these accounts  Contains are left unlocked and passwords for these accounts will not expire. Specify to asswords for these accounts  Contains are left unlocked and passwords for these accounts will not expire. Specify to asswords for these accounts  Contains are left and and a passwords for these accounts  Contains are left and a passwords for these accounts  Contains are left and a passwords for these accounts  Contains are left and a passwords for these accounts  Contains are left and a passwords for these accounts  Contains are left and a passwords for these accounts  Contains are left and a passwords for these accounts  Contains are left and a passwords for these accounts  Contains are left and a passwords for these accounts  Contains are left and a passwords for these accounts  Contains are left a                                                                                                    |                                  |
| Identity as_admin Password:                                                                                                    | Identity as_admin Password:  Identity as_admin Password:  Installed Products Back Next Install  DracLe  Installed Products Back Next Install  DracLe  Exhibit 8  Dracle Universal Installer: Specify Database Schema Passwords  Specify Database Contains pre-loaded schemas, most of which have passwords that will not be locked at the end of installation. After the installation is complete, you must unlock at asswords for those accounts you wish to use. Schema used for the database management Istall functions are left unlocked, and passwords for these accounts will not expire. Specify to asswords for these accounts.  Cuse different passwords for these accounts  Diser Name Enter Password Sys                                                                                                    |                                  |
| as_admin Password:                                                                                                    | as_admin Password: ******  Ignfirm Password: ******  Ignfirm Password: *******  Ignfirm Password: *******  Ignfirm Password: ********  Ignfirm Password: *******  Ignfirm Password: ********  Ignfirm Password: ************************************                                                                                                    |                                  |
| entre Password:                                                                                                    | Installed Products  Back Next Install  Install  CRACLE  Installed Products  Back Next Install  Exhibit 8  Dracle Universal Installer: Specify Database Schema Passwords  Specify Database Schema Passwords  Specify Database Contains pre-loaded schemas, most of which have passwords that will  the Starter Database contains pre-loaded schemas, most of which have passwords that will  the Starter Database contains pre-loaded schemas, most of which have passwords that will  the Starter Database contains pre-loaded schemas, most of which have passwords that will  the Starter Database contains pre-loaded schemas, most of which have passwords that will  the be locked at the end of installation. After the installation is complete, you must unlock at asswords for those accounts you wish to use. Schemas used for the database management  tstall functions are left unlocked, and passwords for these accounts will not expire. Specify t asswords for these accounts.  Cuse different passwords for these accounts  User Name Enter Password Confirm Password                                                                                                    |                                  |
| Help       Installed Products       Back       Next       Install       Cancel         ORACLE       Exhibit 8         Practe Universal Installer: Specify Database Schema Passwords       Image: Specify Content of the second schema Schema Passwords       Image: Specify Content of the second schema Schema Passwords       Image: Specify Content of the second schema Schema Passwords         Pecify Database Schema Passwords       Image: Specify Content of the second schema Schema Schema                                                                                                    | Help       Installed Products       Back       Next       Install       C         CRACLE         Exhibit 8         Oracle Universal Installer: Specify Database Schema Passwords         Oracle Universal Installer: Specify Database Schema Passwords         Specify Database Schema Passwords         Oracle Universal Installer: Specify Database Schema Passwords         Oracle Universal Installer: Specify Database Schema Passwords         Oracle Universal Installer: Specify Database Schema Passwords         Oracle Universal Installer: Specify Database Schema Passwords         Oracle Universal Installer: Specify Database Schema Passwords         Oracle Universal Installer: Specify Database Schema Passwords         Oracle Universal Installation. After the Installation is complete, you must unlock at asswords for those accounts you wish to use. Schemas used for the database management istall functions are left unlocked, and passwords for these accounts will not expire. Specify tasswords for these accounts.         Or Use different passwords for these accounts         User Name         Oracle Password         Onfirm Password         Oracle Password                                                                                                    |                                  |
| asswords for those accounts you wish to use. Schemas used for the database management and stall functions are left unlocked, and passwords for these accounts will not expire. Specify the asswords for these accounts will not expire. Specify the assword for these accounts will not expire. Specify the assword for these accounts will not expire. Specify the assword for these accounts will not expire. Specify the assword for these accounts will not expire. Specify the assword for these accounts will not expire. Specify the assword for these accounts will not expi                    | asswords for those accounts you wish to use. Schemas used for the database management<br>stall functions are left unlocked, and passwords for these accounts will not expire. Specify t<br>asswords for these accounts.<br>C Use different passwords for these accounts<br>User Name Enter Password Confirm Password<br>SYS                                                                                                    |                                  |
| C Use different passwords for these accounts<br>User Name Enter Password Confirm Password<br>SYS<br>SYSTEM<br>SYSMAN<br>DBSNMP<br>C                                                                                                    | C Use different passwords for these accounts User Name Enter Password Confirm Password SYS                                                                                                    | expire                           |
| Cuse different passwords for these accounts       User Name     Enter Password       SYS       SYSTEM       SYSMAN       DBSNMP       Image: State of the second second secon                                                                                                    | User Name Enter Password Confirm Password                                                                                                    | expire<br>nd set<br>and p<br>the |
| User Name Enter Password Confirm Password SYS SYSTEM SYSMAN DBSNMP                                                                                                    | User Name Enter Password Confirm Password SYS                                                                                                    | expire<br>nd set<br>and p<br>the |
| SYS<br>SYSTEM<br>SYSMAN<br>DBSNMP                                                                                                    | SYS                                                                                                    | expire<br>nd set<br>and p<br>the |
| SYSTEM<br>SYSMAN<br>DBSNMP                                                                                                    |                                                                                                    | expire<br>nd set<br>and p<br>the |
|                                                                                                    | STSTEM                                                                                                    | expire<br>nd set<br>and p<br>the |
|                                                                                                    | SYSMAN                                                                                                    | expire<br>nd set<br>and p<br>the |
|                                                                                                    | DESNMP                                                                                                    | expire<br>nd set<br>and p<br>the |
|                                                                                                    |                                                                                                    | expire<br>nd set<br>and p<br>the |

<u>Exhibit 9</u>

Back

Next

) [nstall ] (

Installed Products... )

Help

ORACLE

⊆ancel

×

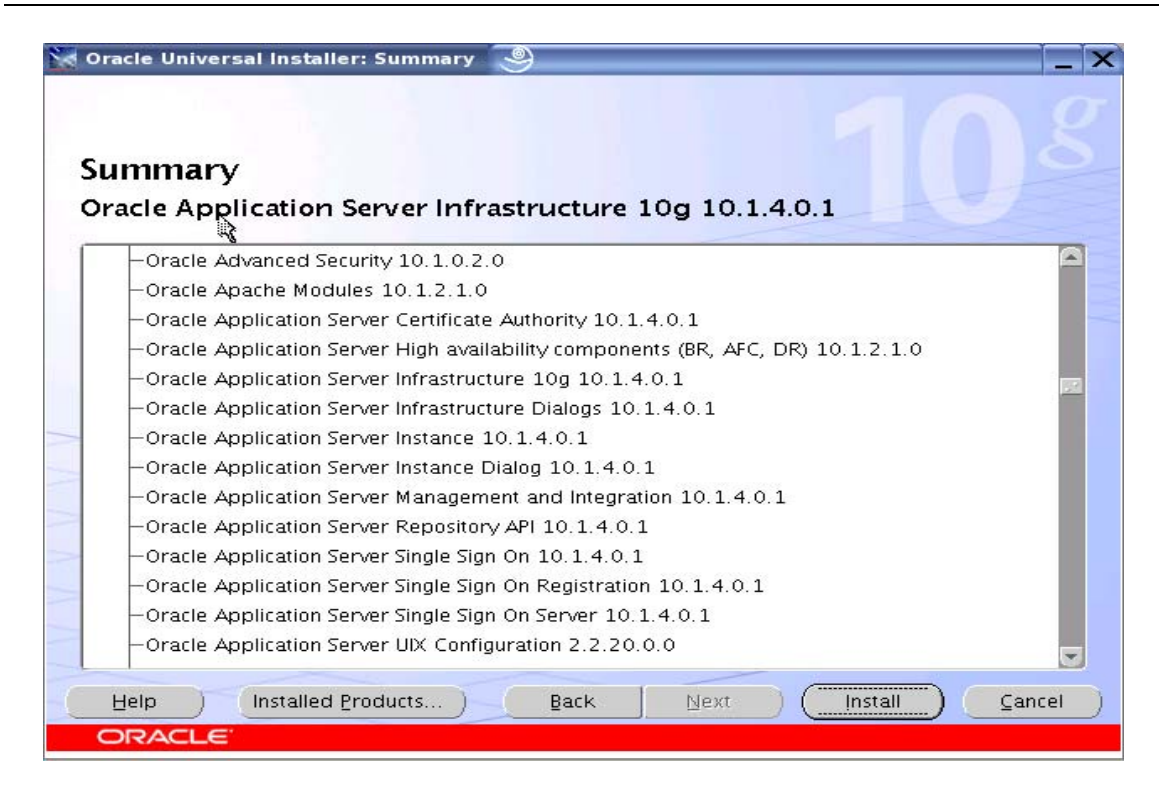

# Configure and Register E-Business with OID and SSO:

- Verify if the installation was successful by logging into the OID and SSO
  - http://<host\_name>:7777/oiddas
  - http://<host\_name>:7777/pls/sso
- Prepare the E-Business Suite for integration with OID:
  - ATG RUP 4 or above
  - SSO 10g integration patch
  - Other possible patches: 5502871, 5589902
- Choose Provisioning profile
  - One way Provisioning from OID to E-Business Suite
  - Provisioning Attributes from OID to E-Business Suite
  - Provisioning Events: Creation, Modification and Deletion
  - OID Attributes ◊ FND\_USER table in E-Business Suite
    - UID ◊ USER\_NAME
- Register E-Business Suite with SSO and OID
  - \$FND\_TOP/11.5.0/admin/template>
  - txkrun.pl -script=SetSSOReg -provtmp=ProvOIDToApps.tmp
- Profile Options
  - Applications w/SSO (APPS\_SSO)
    - SSWA w/SSO
  - Applications SSO Login Types (APPS\_SSO\_LOCAL\_LOGIN) Local, SSO or Both
- Login with Single Sign-On
  - http://<host\_name>:port/oa\_servlets/AppsLogin
- Login for Local authentication
  - http://<host\_name>:port/OA\_HTML/AppsLocalLogin.jsp
- Any new user created in OID will be provisioned in E-Business Suite.

• Existing user accounts will be connected via Link-on-the-Fly using GUID.

# Synchronize Novell eDirectory with OID and SSO – Configuration:

- Configure Synchronization from Novell eDirectory  $\diamond$  OID
  - Oracle Internet Directory
    - Realm: cn=users, dc=pecousa, dc=com
    - Host: oracleap1dev.pecousa.com
  - Novell eDirectory
    - Tree: PECO\_TEST
    - Object Context: Peco
    - Admin Name: Admin
    - Admin Context: O=Peco
    - Ldap clear text: 389
    - eDirectory Host: 192.168.10.100
- Verify connectivity
  - Connect to eDirectory
    - Idapbind -h 192.168.10.100 -h 389 -D "cn=admin,o=peco" -p \*\*\*\*\*
    - Connect to OID
      - Idapbind -h oracleap1dev -p 13060 -D "cn=orcladmin" -p \*\*\*\*\*
  - Create Synchronization Profiles
    - Create a new Import profile to import users from eDirectory to OID
    - Use dipassistant and expressconfig option to create the Import profile
      - dipassistant expression fig -h oracleap1dev -p 13060 -3rdpartyds eDirectory -configset 1
- Verify created profile:
  - Login to Oracle Directory Manager
  - Server Management ◊ Integration Server ◊ Configuration Set 1
  - On the right side, you should see eDirectoryImport
- Disable/Enable created profile using command line
  - dipassistant modifyprofile -profile eDirectoryImport -host oracleap1dev -port 13060 -dn cn=orcladmin -passwd \*\*\*\*\* odip.profile.mapfile=\$ORACLE\_HOME/Idap/odi/conf/eDirectoryImport.map odip.profile.status=DISABLE
  - dipassistant modifyprofile -profile eDirectoryImport -host oracleap1dev -port 13060 -dn cn=orcladmin -passwd \*\*\*\*\* odip.profile.mapfile=\$ORACLE\_HOME/Idap/odi/conf/eDirectoryImport.map odip.profile.status=ENABLE

| 🔀 Oixcle Directory Manager Connect 🥃 | )                 | N                                 | _ 🗆 🗙        |
|--------------------------------------|-------------------|-----------------------------------|--------------|
|                                      | 💂 Credentials     | E SSL                             |              |
|                                      | User:             | orcladmin                         | <b>&amp;</b> |
|                                      | Server:           |                                   |              |
| Oracle                               | Derver.           | Oracleapidev                      |              |
| In the second Dimension              | Port:             | 13060                             |              |
| Internet Directory                   |                   | SSL Enabled                       |              |
|                                      | Help )            | Login                             | Cancel )     |
|                                      | Copyright (C) 199 | 8, 2006, Oracle. All rights resen | /ed.         |

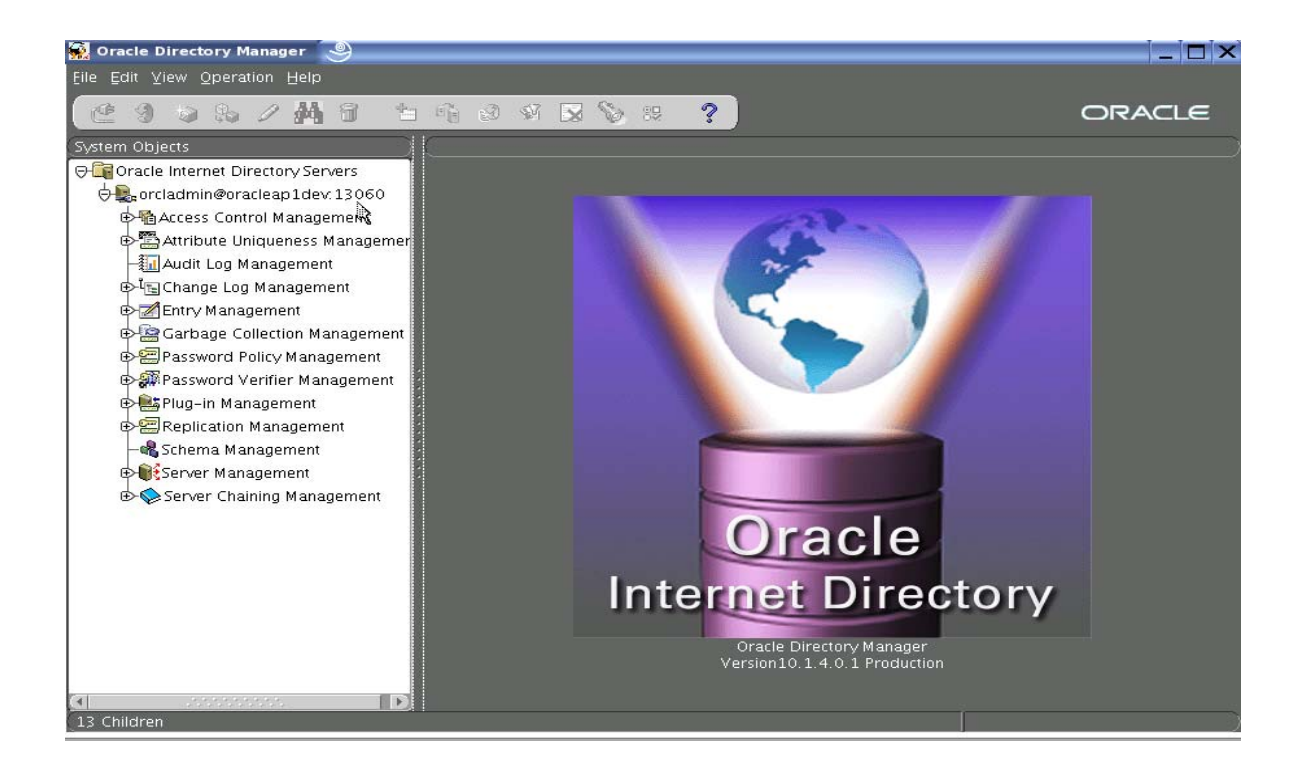

# Exhibit 12

| National Providence of the second second sec |                           |                              |                                   |
|----------------------------------------------------------------------------------------------------|---------------------------|------------------------------|-----------------------------------|
| ile Edit View Operation Help                                                                                                    |                           |                              |                                   |
| CE 19 😒 🗞 🖉 🗛 🕤 🖆 🖻                                                                                                    |                           | ? 💊 🗑 🧐                      | ORACLE                            |
| System Objects 🦳 🔵 🤇                                                                                                    | /orcladmin@oracleap1dev:  | 13060/Server Management/Inte | gration Server/Configuration Set1 |
| 🖯 🛅 Oracle Internet Directory Servers                                                                                                    | Relintegration Connectors |                              |                                   |
| 🕁 🚉 orcladmin@oracleap1dev.13060                                                                                                    |                           |                              |                                   |
| 🖻 🐴 Access Control Management                                                                                                    | Connector Name            | Synchronization Mode         | Connector Status                  |
| 🕈 🛱 Attribute Uniqueness Managemer                                                                                                    | eDirectoryImport          | IMPORT                       | ENABLE                            |
| - 🚛 Audit Log Management                                                                                                    | eDirectoryExport          | EXPORT                       | DISABLE                           |
| 🕁 🔄 Change Log Management                                                                                                    | 🛃 eDirectoryExp           | EXPORT                       | DISABLE                           |
| 🗈 📶 Entry Management                                                                                                    | 🚱 TaggedExport            | EXPORT                       | DISABLE                           |
| 🕀 🧟 Garbage Collection Management                                                                                                    | Ca LdifExport             | EXPORT                       | DISABLE                           |
| Password Policy Management                                                                                                    | 🚱 OracleHRAgent           | IMPORT                       | DISABLE                           |
| Password Verifier Management                                                                                                    | 🚱 ActiveChgImp            | IMPORT                       | DISABLE                           |
| 🗈 🚉 Plug-in Management                                                                                                    | 🚱 OpenLDAPImport          | IMPORT                       | DISABLE                           |
| E Replication Management                                                                                                    | 🚱 eDirectoryImp           | IMPORT                       | DISABLE                           |
| Schema Management                                                                                                    | 🛃 TaggedImport            | IMPORT                       | DISABLE                           |
| G                                                                                                    | 🚱 Idifimport              | IMPORT                       | DISABLE                           |
| Directory Server                                                                                                    | 🚱 IplanetExport           | EXPORT                       | DISABLE                           |
| E Replication Server                                                                                                    | 🚱 ActiveExport            | EXPORT                       | DISABLE                           |
| Elintegration Server                                                                                                    | 🛃 ActiveImport            | IMPORT                       | DISABLE                           |
|                                                                                                    | 🚱 OpenIdapExport          | EXPORT                       | DISABLE                           |
| Separa Chaining Management                                                                                                    | 🚱 IplanetImport           | IMPORT                       | DISABLE                           |
|                                                                                                    |                           |                              |                                   |
|                                                                                                    |                           |                              |                                   |
|                                                                                                    |                           |                              | Create Edit Delete Befresh        |
|                                                                                                    |                           |                              |                                   |
|                                                                                                    | Help                      |                              |                                   |
|                                                                                                    |                           |                              |                                   |

# Synchronize Novell eDirectory with OID and SSO – Provision Users:

- Once the Import profile has been enabled, create a new user in Novell eDirectory
- The new user will show up in OID and eventually in E-Business Suite
- For the existing users from Novell eDirectory to show up in OID and E-Business, use bootstrap option of dipassistant
  - dipassistant bootstrap -profile I\_eDirectoryImport -host oracleap1dev -port 13060 -dn cn=orcladmin -passwd \*\*\*\*\*

# Synchronize Novell eDirectory with OID and SSO – Verify User:

|                                                                                                    | dmin) Provisioning                                                                                                    | g Console - Users - Microsoft Intern                                                   | et Explorer                                             |                                                                                                    |           |                              |                                                                                                    |
|----------------------------------------------------------------------------------------------------|----------------------------------------------------------------------------------------------------|----------------------------------------------------------------------------------------|---------------------------------------------------------|----------------------------------------------------------------------------------------------------|-----------|------------------------------|----------------------------------------------------------------------------------------------------|
| File E                                                                                                    | dit View Favorites                                                                                                    | Tools Help                                                                             |                                                         |                                                                                                    |           |                              | <u></u>                                                                                                    |
| <b>О</b> В                                                                                                    | ack • 🕥 - 💌                                                                                                    | 😰 🏠 🔎 Search 🔶 Favorite                                                                | s 😧 🎯 - 🎽 🔳 - 📘                                         | ] 除 🋍 🧐 📅                                                                                                    |           |                              |                                                                                                    |
| Address                                                                                                    | http://oracleap1de                                                                                                    | v.pecousa.com:7777/oiddas/ui/oracle/idap/d                                             | las/pages/UserSearch                                    |                                                                                                    |           | 💌 🔁 Go 🛛 Lir                 | nks 🎽 🍯 Snagit 🔁 📷                                                                                                    |
| O Norto                                                                                                    | n 360 🖪 🛞                                                                                                    |                                                                                        | (                                                       | Fraud monitoring is on                                                                                                    |           |                              | Options 👻                                                                                                    |
| Provis                                                                                                    | CLE Identity Ma<br>ioning Console                                                                                                    | ces   Applications                                                                     |                                                         |                                                                                                    |           | Home My Profile Dire         | t Realm Management Help<br>Ctory Configuration                                                                                        |
| Users                                                                                                    |                                                                                                    | (G) 11-1-1-1                                                                           | Courts Designation Courts                               |                                                                                                    |           |                              | Logged in as orcladmin                                                                                                    |
| Dearch                                                                                                    | Search is conducted                                                                                                    | over attributes listed below.                                                          | Search Provisioning Search                              |                                                                                                    |           |                              |                                                                                                    |
|                                                                                                    |                                                                                                    |                                                                                        |                                                         |                                                                                                    |           |                              |                                                                                                    |
| View                                                                                                    | (Edit) (Privileges                                                                                                    | Delete Unlock Enable Di                                                                | sable)   (Create) (Bulk)                                |                                                                                                    |           | © Previous 1-2               | 5 of 268 💉 Next 25 🛞                                                                                                    |
| (View<br>Select                                                                                                | Edit Privileges                                                                                                    | Delete Unlock Enable Di<br>Email Address                                               | sable)   Create) Bulk                                   | Last Name                                                                                                    | Job Title | Previous 1-2     Work Phone  | 5 of 268 Vext 25 S                                                                                                    |
| View<br>Select                                                                                                 | ) (Edit) (Privileges<br>User ID /<br>aarhei                                                                                                    | 5) Delete) Unlock) Enable) Di<br>Email Address                                         | sable)   Create) Bulk)<br>  First Name                  | Last Name<br>HEINE                                                                                                    | Job Title | O Previous 1-2<br>Work Phone | 5 of 268 Vext 25 S<br>Locked Enabled                                                                                                  |
| View<br>Select                                                                                                 | ) (Edit ) (Privileges<br>User ID /<br>aarhei<br>admin                                                                                                    | Email Address                                                                          | sable)   Create) Bulk)<br> First Name                   | Last Name<br>HEINE<br>admin                                                                                                    | Job Title | Previous 1-2     Work Phone  | 5 of 268 V Next 25 S<br>Locked Enabled                                                                                                |
| View<br>Select                                                                                                 | ) Edit (Privileges<br>User ID /<br>aarhei<br>admin<br>admin_oid                                                                                                    | Delete Unlock Enable Di<br>Email Address<br>orcladmin                                  | sable)   Create) (Bulk)<br>  First Name<br>  orcladmin  | Last Name<br>HEINE<br>admin<br>orcladmin                                                                                                  | Job Title | Previous 1-2     Work Phone  | 5 of 268 V Next 25 S<br>Locked Enabled                                                                                                |
| View<br>Select                                                                                                 | Edit) (Privileges)<br>User ID<br>aarhei<br>admin<br>admin_oid<br>adrdel                                                                                                    | 5) Delete Unlock Enable Di<br>Email Address<br>orcladmin                               | sable)   (Create) (Bulk)<br>  First Name<br>  orcladmin | Last Name<br>HEINE<br>admin<br>orcladmin<br>DeLeon                                                                                        | Job Title | O Previous 1-2               | 5 of 268 V Next 25 S<br>Locked Enabled                                                                                                |
| View<br>Select                                                                                                 | Edit Privileges<br>User ID A<br>aarhei<br>admin<br>admin_oid<br>adrdel<br>albtam                                                                                                    | 5 Delete Uniock Enable Di<br>Email Address<br>orcladmin                                | sable)   (Create) (Bulk)<br>  First Name<br>  orcladmin | Last Name<br>HEINE<br>admin<br>orcladmin<br>DeLeon<br>tamayo                                                                              | Job Title | O Previous 1-2               | 5 of 268 V Next 25 3<br>Locked Enabled                                                                                                |
| View<br>Select<br>O<br>O<br>O<br>O                                                                             | Edit Privileges<br>User ID A<br>aarhei<br>admin<br>admin_oid<br>adrdel<br>albtam<br>allwal                                                                                          | i) Delete) Unlock) (Enable) (Di<br>Email Address<br>orcladmin                          | sable)   Create) (Bulk)<br>  First Name<br>orcladmin    | Last Name<br>HEINE<br>admin<br>orcladmin<br>DeLeon<br>tamayo<br>walker                                                                    | Job Title | O Previous 1-2               | 5 of 268 VNext 25 3                                                                                                    |
| View<br>Select<br>O<br>O<br>O<br>O<br>O<br>O<br>O                                                              | Edit) (Privileges<br>User ID<br>aarhei<br>admin<br>admin_oid<br>adrdel<br>albtam<br>allwal<br>anggon                                                                                | Eletete) (Uniock) (Enable) (Di<br>Email Address<br>orcladmin                           | sable)   Create) (BUIK)<br>  First Name<br>orcladmin    | Last Name<br>HEINE<br>admin<br>DeLeon<br>tamayo<br>walker<br>gonzales                                                                     | Job Title | O Previous 1-2               | 5 of 268 V Next 25 S<br>Locked Enabled<br>V<br>V<br>V<br>V<br>V<br>V<br>V<br>V<br>V<br>V<br>V<br>V<br>V<br>V<br>V<br>V<br>V<br>V<br>V |
| View<br>Select<br>O<br>O<br>O<br>O<br>O<br>O<br>O<br>O                                                         | Edit (Privileges<br>User ID<br>aarhei<br>admin<br>admin_oid<br>adrdel<br>albtam<br>allwal<br>anggon<br>anhmei                                                                       | j) Delete) (Unlock) (Enable) (Di<br>Ermall Address<br>orcladmin                        | sable)   (Create) (Bulk)<br>  First Name<br>orcladmin   | Last Name<br>HEINE<br>admin<br>orcladmin<br>DeLeon<br>tamayo<br>walker<br>gonzales<br>mei                                                 | Job Title | OPrevious 1-2                | 5 of 268 V Next 25 S<br>Locked Enabled<br>                                                                                            |
| View<br>Select                                                                                                 | Edit (Privileges<br>User ID<br>aarhei<br>admin<br>admin_oid<br>adridel<br>albtam<br>allwal<br>anggon<br>anhmei<br>annhop                                                            | i) Delete) (Uniock) (Enable) (Di<br>Email Address<br>orcladmin                         | sable)   Create ) (Bulk.)<br> First Name<br>orcladmin   | Last Name<br>HEINE<br>admin<br>orcladmin<br>DeLeon<br>tamayo<br>walker<br>gonzales<br>mei<br>hopkins                                      | Job Title | OPrevious 12                 | 5 of 268 V Next 25 ©<br>Locked Enabled<br>                                                                                            |
| (View<br>Select<br>○<br>○<br>○<br>○<br>○<br>○<br>○<br>○<br>○<br>○<br>○<br>○<br>○<br>○<br>○<br>○<br>○<br>○<br>○ | Edit (Privileges<br>User ID ~<br>aarhei<br>admin_oid<br>admin_oid<br>addel<br>albtam<br>albtam<br>albtam<br>anbmei<br>annhmei<br>annhmep<br>anothertest                             | <ul> <li>Delete) (Uniock) (Enable) (Di<br/>Email Address</li> <li>orcladmin</li> </ul> | sable   Create ) Bulk<br>  First Name<br>orcladmin      | Last Name<br>HEINE<br>admin<br>orcladmin<br>DeLeon<br>tamayo<br>walker<br>gorzales<br>mei<br>hopkins<br>Test                              | Job Title | OPrevious 1-2                | 5 of 268 Y Next 25 (*)<br>Locked Enabled<br>                                                                                          |
| (View<br>Select<br>⊙<br>○<br>○<br>○<br>○<br>○<br>○<br>○<br>○<br>○<br>○<br>○<br>○<br>○<br>○<br>○<br>○<br>○<br>○ | Cetit) (Privileges<br>User ID ▲<br>aarhei<br>admin_oid<br>adridel<br>albtam<br>ankwai<br>ankmei<br>annhmei<br>annhmei<br>anshbar                                                    | Eletete) (Unick) (Enable) (Di<br>Email Address<br>orcladmin                            | sable)   (Create) (Bulk)<br>  First Name<br>orcladmin   | Last Name<br>HEINE<br>admin<br>orclatmin<br>DeLeon<br>tamayo<br>walker<br>gonzales<br>mei<br>hopkins<br>Test<br>barham                    | Job Title | OPrevious 1-2                | 5 of 268 V Next 25 S<br>Locked Enabled<br>                                                                                            |
| (View<br>Select<br>⊙<br>○<br>○<br>○<br>○<br>○<br>○<br>○<br>○<br>○<br>○<br>○<br>○<br>○<br>○<br>○<br>○<br>○<br>○ | CERT Q Privileges<br>User ID ▲<br>aarhei<br>admin<br>admin_oid<br>adrdel<br>albtam<br>albtam<br>albtam<br>anhmei<br>annhop<br>anothertest<br>ashbar<br>ashkan                       | 5) Delete) (Uniock) (Enable) (Di<br>Email Address<br>orcladmin                         | sable)   Create) (Bulk)<br> First Name<br>orcladmin     | Last Name<br>HEINE<br>admin<br>orcladmin<br>DeLeon<br>tamayo<br>walker<br>gonzales<br>mei<br>hopkins<br>Test<br>barham<br>kendrick        | Job Title | OPrevious 1-2                | 5 of 268 V Next 25 ©<br>Locked Enabled<br>                                                                                            |
| (View<br>Select<br>0<br>0<br>0<br>0<br>0<br>0<br>0<br>0<br>0<br>0<br>0<br>0<br>0<br>0<br>0<br>0<br>0<br>0<br>0 | (Edit) (Privileges<br>User ID ∧<br>aarhei<br>admin<br>admin_oid<br>adrdel<br>albtam<br>altwal<br>anggon<br>anhmei<br>annhop<br>annhop<br>anothertest<br>ashbar<br>astken<br>assuzam | Enable (Unick) (Enable) (Di<br>Email Address<br>orcladmin                              | sable   Create ) Bulk<br>  First Name<br>orcladmin      | Last Name<br>HEINE<br>admin<br>orcladmin<br>DeLeon<br>tamayo<br>walker<br>gozzales<br>mei<br>hopkins<br>Test<br>barham<br>kendrick<br>zam | Job Title | OPrevious 1-2                | 5 of 268 Y Next 25 (*)<br>Locked Enabled<br>                                                                                          |

# Enable Authentication using External Plug-In:

- Drop and re-create External Authentication Plug-In for eDirectory
  - Create a new user testid with password as edirpass in eDirectory
  - The user will be created in OID
  - Set password manually in OID as oidpass
  - Verify with Idapbind that you can connect as the new user to OID with oidpass as password
  - set the adwhencompare and adwhenbind profiles to DISABLE -
  - delete adwhencompare and delete adwhenbind
  - \$ORACLE\_HOME/Idap/admin/oidspediri.sh
  - Check that the two plug-ins are enabled.
  - Stop and start the OIDLDAPD instances
  - Retry the ldapbind as testid user with oidpass as password. It should now fail because the plug-in is enabled.
  - Retry the Idapbind, but substitute the eDirectory password for the OID password. If this works, test the user can logon to oiddas and that they can display their profile.

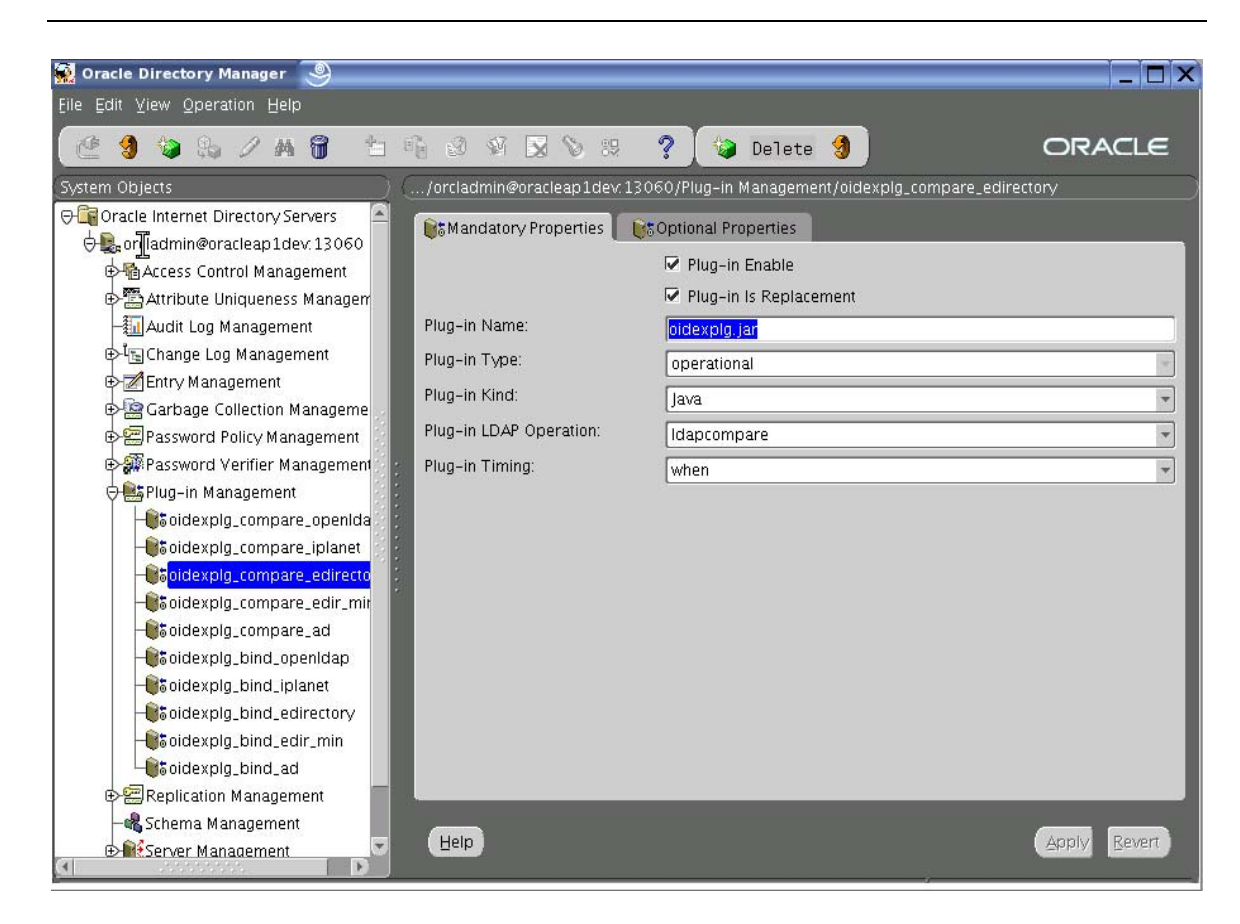

| 🙀 Oracle Directory Manager 🥯                                                                                                    |                                                                                                    |                                                                          | _ 🗆 ×                       |
|----------------------------------------------------------------------------------------------------|----------------------------------------------------------------------------------------------------|--------------------------------------------------------------------------|-----------------------------|
| Eile ⊑dit ⊻iew Operation Help                                                                                                    |                                                                                                    |                                                                          |                             |
| (@ 🧐 😘 🖉 🗛 😚 👈                                                                                                    | 6 3 V 🔀 📎 19                                                                                              | ? 😂 🗃 🧐                                                                  | ORACLE                      |
| (System Objects                                                                                                    | (/orcladmin@oracleap1dev:13)                                                                              | 060/Plug-in Management/oidexplg_compare_edirect                          | ory                         |
| ⊖ Gacle Internet Directory Servers                                                                                                    | 💽 🕈 Mandatory Properties 🗍 📦                                                                              | SOptional Properties                                                     |                             |
|                                                                                                    | Plug-in Version:<br>Plug-in Subscriber DN List:<br>Plug-in Attribute List:                                | Plug-in Class Reload Enabled  Cn=users, dc=pecousa, dc=com  Userpassword | Browse                      |
| Bit oidexplg_compare_openida     Bit oidexplg_compare_iplanet     Bit oidexplg_compare_edirecto     Bit oidexplg_compare_edir_mir     Bit oidexplg_compare_edir_mir     Bit oidexplg_compare_edir_mir     Bit oidexplg_bind_openidap     Bit oidexplg_bind_openidap | Plug-in Result Code:<br>Plug-in Entry Properties:<br>Plug-in Request Group:<br>Plug-in Binary Flex Field: | (+)<br>(((&(objectclass = orcindsobject)(objectclass = o                 | Prowse Browse Browse Browse |
| Soidexplg_bind_edirectory                                                                                                    | Flex Fields<br>Flex Field Name<br>host2<br>Help                                                           | Flex Field Value<br>host.domain.com                                      | Apply Bevert                |

# Exhibit 16

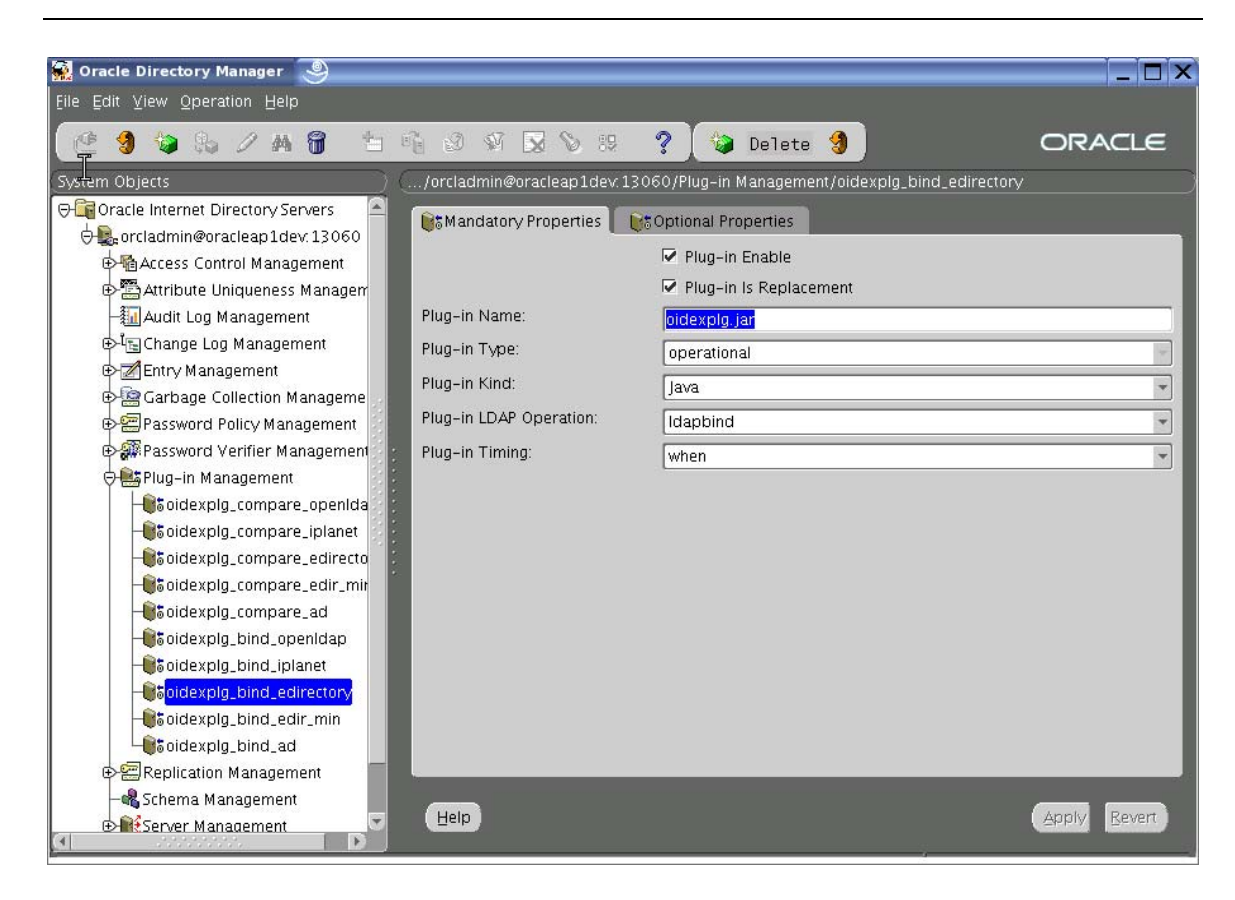

Exhibit 17

| 🙀 Oracle Directory Manager 🧕                                                                                                    |                             |                                       |                            |
|----------------------------------------------------------------------------------------------------|-----------------------------|---------------------------------------|----------------------------|
| Eile Edit ⊻iew Operation Help                                                                                                    |                             |                                       |                            |
| 🕑 🧐 🐚 🗞 📈 🗛 🕤 👘                                                                                                    |                             | ? 💊 🗑 🧐                               | ORACLE                     |
| (System Objects )                                                                                                    | /orcladmin@oracleap1dev.1   | 3060/Plug-in Management/oidexplg_bind | d_edirectory               |
| ⊖ 🕞 Oracle Internet Directory Servers 🛛 🛋                                                                                                    | Mandatory Properties        | S Optional Properties                 |                            |
| 🖯 🚉 orcladmin@oracleap1dev:13060                                                                                                    | Containation y Properties   |                                       |                            |
| ⊕ Ccess Control Management                                                                                                    |                             | 🗌 Plug-in Class Reload Enabled        | —                          |
| 🕀 🖀 Attribute Uniqueness Managerr                                                                                                    | Plug-in Version:            | 1.0.1                                 |                            |
| -🌆 Audit Log Management                                                                                                    | Plug-in Subscriber DN List: | cn=users dc=pecousa dc=com            | Browse                     |
| ⊕ <sup>_1</sup> t <sub>l</sub> Change Log Management                                                                                                    | -                           |                                       | Browse                     |
| 🕀 📶 Entry Management                                                                                                    |                             |                                       | - 2                        |
| 🕀 쪒 Garbage Collection Manageme                                                                                                    |                             |                                       |                            |
| ⊕ 🕾 Password Policy Management                                                                                                    | Plua-in Attribute List:     |                                       | Drouuro                    |
| 🕀 🔐 Password Verifier Management                                                                                                    |                             |                                       | Erowse                     |
| 🖓 🏥 Plug-in Management                                                                                                    |                             |                                       |                            |
| - to be a compare openida - to be a compare openida - to be a compare  |                             | a                                     |                            |
| - iplanet                                                                                                    | Plug-in Result Code:        |                                       |                            |
| - Soidexplg_compare_edirecto                                                                                                    |                             |                                       |                            |
| - idexplg_compare_edir_mir                                                                                                    | Plug-In Entry Properties:   | (!(&(objectclass=orcIndsobject)(o     | bjectclass=orclusen Browse |
| - Compare_ad                                                                                                    | Plug-in Request Group:      |                                       | Browse                     |
| - Boidexplg_bind_openIdap                                                                                                    | Blue in Dinon (Flow Field)  |                                       |                            |
| - Soidexplg_bind_iplanet                                                                                                    | Flug-In Binary Flex Fleid.  |                                       | Browse                     |
| - Contemporation Contemporation Contemporatio Contemporation Contemporation Contemporation Contemporation Conte | Flex Fields                 |                                       |                            |
| - Boodexplg_bind_edir_min                                                                                                    | Flex Field Name             | Flex Field Value                      | A                          |
|                                                                                                    | host2                       | host.domain.com                       | Add                        |
| Replication Management                                                                                                    | Cantallau.                  | /tmn                                  |                            |
| - Korema Management                                                                                                    | Halp                        |                                       | Marriel Rowert             |
| ⊕ Server Manaαement                                                                                                    |                             |                                       | ShbiA Reast                |
|                                                                                                    |                             |                                       |                            |

| Sign in Microsoft Internet Explore:                                                                                                    |           |                                                                                                    |                                                                            |                                                        |
|----------------------------------------------------------------------------------------------------|-----------|----------------------------------------------------------------------------------------------------|----------------------------------------------------------------------------|--------------------------------------------------------|
| Net RX Were You Revolte Total You Revolte You Revolte You Rev                                                                                                    | Sign In   | - Microsoft Internet Explorer                                                                                                |                                                                            |                                                        |
| Index is probled and new subjed you be child and orthinal prosecution.<br>Copyright 0 1599, 2000 Cnack. All rights reserved.                                                                                                    | File Edi  | View Favorites Tools Help                                                                                                    |                                                                            | A                                                      |
| Anderes        <                                                                                                    | G Bad     | 🔹 💿 - 🖹 🗟 🏠 🔎 Search 👷 Favorites                                                                                             | 🔗 🍛 🗷 · 🖵 除 🏭 💙 📅                                                          |                                                        |
| Notrand 30                                                                                                    | Address 🧔 | http://oracleap1dev.pecousa.com:7777/sso/pages/login.jsp?site2p                                                              | storetoken=v1.4~72723BAC~B66D50700711A70942F1524D8837DC167A274C5E6699A468A | 49631B8ED97F290BD60422F4 🔽 🋃 Go 🛛 Links 🍟 🍃 Snaglt 🛐 🔡 |
| CRACE identity Management PECO_TEST eff& - 0 E V L Instance  Sign In  CK Cancel  Sign In  CK Cancel  User Name orcladmin  Password  CK Cancel  CK Cancel  CK CANCEL CK CANCEL CK CANCEL CK CANCEL CK CANCEL CK CANCEL CK CANCEL CK CANCEL CK CANCEL CK CANCEL CK CANCEL CK CANCEL CK CANCEL CK CANCEL CK CANCEL CK CANCEL CK CANCEL CK CANCEL CK CANCEL CK CANCEL CK CANCEL CK CANCEL | O Norton  | 360 💶 🌐                                                                                                    | No fraud detected                                                          | Options •                                              |
| Sign In  C Cancel  Sign In  Enter your Single Sign-On user name and password to sign in.  User Name orcladmin  Password  C Cancel  C Cancel  C Cancel  C Cancel  C Cancel  C Cancel  C Cancel  C Cancel  C Cancel  C Cancel  C Cancel  C Cancel  C Cancel  C Cancel  C Cancel  C Cancel  C Cancel  C Cancel  C Cancel  C Cancel  C Cancel  C Cancel  C Cancel  C C Cancel  C C Cancel  C C C Cancel  C C C Cancel  C C C Cancel  C C C Cancel  C C C Cancel  C C C Cancel  C C C Cancel  C C C Cancel  C C C Cancel  C C C Cancel  C C C Cancel  C C C Cancel  C C C Cancel  C C C Cancel  C C C Cancel  C C C Cancel  C C C Cancel C C C Cancel C C C Cancel C C C Cancel C C C Cancel C C C Cancel C C C Cancel C C C Cancel C C C C C C C C C C C C C C C C C C C                                                                                                    |           | ORACLE Identity Management<br>PECo_TEST eDir - D E V L Instance                                                              |                                                                            |                                                        |
| Enter your Single Sign-On user name and password to sign in.<br>User Name orcladmin<br>Password ••••••<br>User Name orcladmin<br>Password ••••••<br>OK Cancel<br>Unadhritzed use of this ate is prohibited and may subject you to civil and criminal prosecution.<br>Copyright © 1999, 2006 Oracle. All rights reserved.                                                                                                    |           | Sign In<br>Sign In                                                                                                    |                                                                            | OK Cancel                                              |
| User Name orcitadmin<br>Password ••••••<br>Uhauthorized use of this site is prohibited and may subject you to civil and criminal prosecution:<br>Copyright @ 1989, 2006 Grade. All rights reserved.                                                                                                    |           | Enter your Single Sign-On user name and                                                                                      | password to sign in.                                                       |                                                        |
| Password Cancel OK Cancel Unadhorized use of this stells prohibited and may subject you to civil and criminal prosecution. Copyright @ 1999, 2006 Oracle. All rights reserved.   To Done  To Done  The met                                                                                                    |           |                                                                                                    | User Name orcladmin                                                        |                                                        |
| OK       Cancel         Unauthorized use of this 3te is prohibited and may subject you to civil and criminal prosecution.         Copyright © 1989, 2006 Oracle. All rights reserved.                                                                                                    |           |                                                                                                    | Password ••••••                                                            |                                                        |
| Unadhorized use of this site is prohibited and may subject you to civil and criminal prosecution.<br>Copyright © 1399, 2006 Oracle. All rights reserved.                                                                                                    |           |                                                                                                    |                                                                            | OK Cancel                                              |
| 🗿 Done                                                                                                    |           | Uneuthorized use of this site is prohibited and may subject you to ci<br>Copyright © 1999, 2006 Oracle. All rights reserved. | ivil and criminal prosecution;                                             | 2                                                      |
|                                                                                                    | 🕘 Done    |                                                                                                    |                                                                            | 🥩 Internet                                             |

# Summary

- ✓ Discussed installation tasks for Oracle Identity Management in to an existing 11i environment.
- Discussed how to register OID and SSO with E-Business Suite.
   Discussed how to synchronize Novell eDirectory with OID/SSO and E-Business Suite.
   Discussed how to enable authentication using external plug-in.